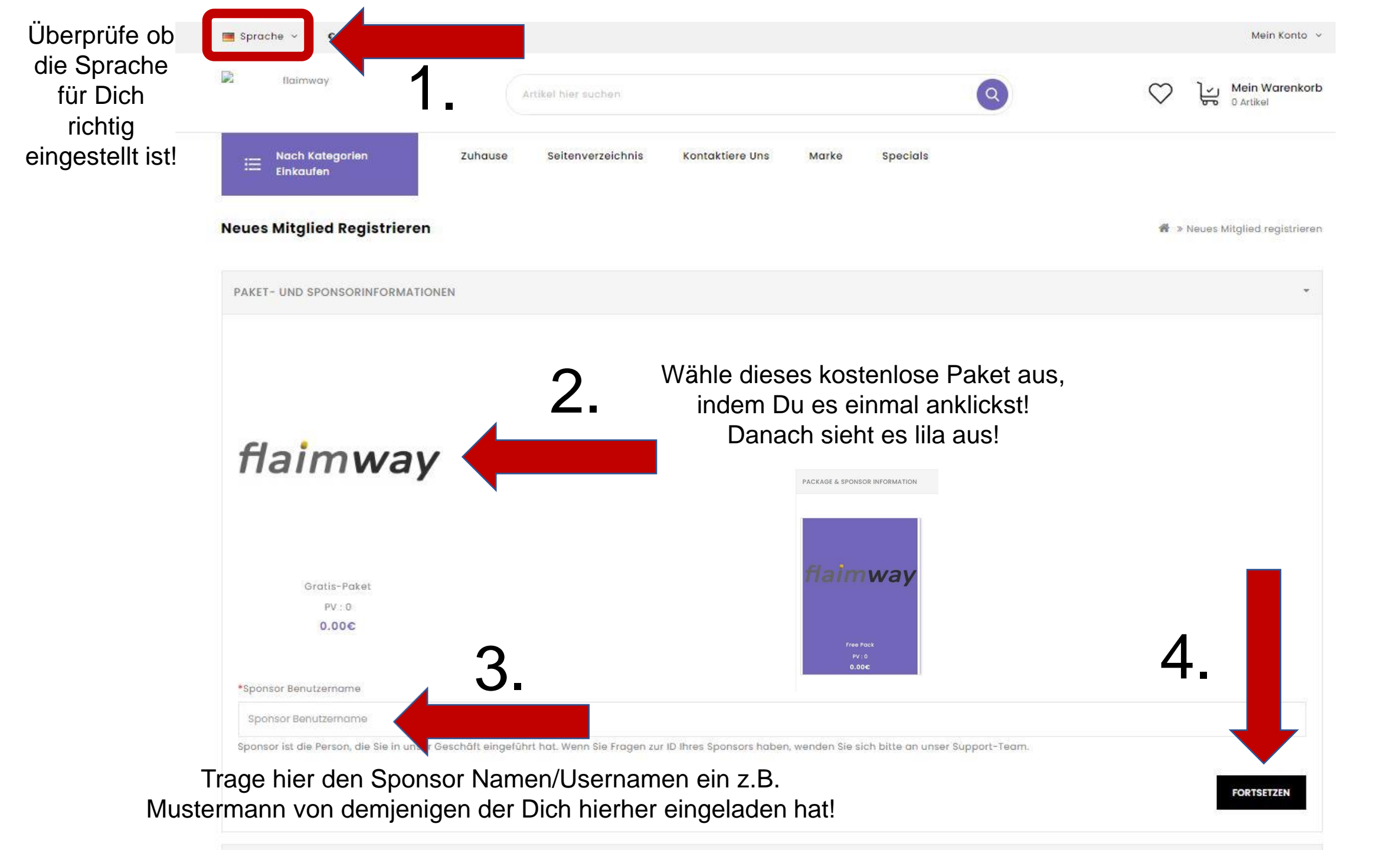

|                | Einkaufen Zuhause Seitenverzeichnis Kontaktiere                           | Jns Marke Specials                   | <b>C</b> Rufen Sie Uns An: (+43) 4242 30820 |
|----------------|---------------------------------------------------------------------------|--------------------------------------|---------------------------------------------|
|                | SCHRITT 3: KONTAKTINFORMATIONEN                                           | 1                                    |                                             |
|                | Ihre Anmeldedaten                                                         | Deine Adresse                        |                                             |
|                | Nutzername Fülle alle Fe                                                  | der mit Deine                        | en                                          |
|                | Passwort Date                                                             | Adresse 2<br>NAdrazUS                |                                             |
|                | *Passwortbestätigung<br>Passwortbestätigtiger müssen immer 6              | •Stadt                               |                                             |
|                | Deine Personlizahlen stehen. Falls                                        | *Postleitzahl<br>Postleitzahl 084405 |                                             |
|                | Vorname Zahlen hat füge                                                   | *Land                                |                                             |
|                | Nachname Vorrie Errie O minzu                                             | *Region / Bundesland                 |                                             |
|                | *Email<br>Email                                                           | Kärnten                              | ~                                           |
| 2.             | *Handynummer<br>Handynummer                                               |                                      | 3.                                          |
|                | Ich habe die Datenschutz-Bestimmungen gelesen und bin damit einverstanden |                                      |                                             |
| Vergesse nicht | das Häkchen zu setzen!!!                                                  |                                      | ZURÜCK FORTSETZEN                           |

|   | I Nach Ko<br>Einkaufe                             | ategorien<br>en                                              | Zuhause                       | Seitenverzeichnis   | Kontaktiere Uns | Marke | Specials | <b>C</b> Rufen Sie Uns An: (+43) 4242 30820 |
|---|---------------------------------------------------|--------------------------------------------------------------|-------------------------------|---------------------|-----------------|-------|----------|---------------------------------------------|
|   | Neues Mitglie                                     | ed Registrieren                                              |                               |                     |                 |       |          | 🕷 > Neues Mitglied registrieren             |
|   | PAKET- UND SP                                     | PONSORINFORMATIO                                             | NEN                           |                     |                 |       |          | ×.                                          |
|   | SCHRITT 3: KON                                    | NTAKTINFORMATION                                             | EN                            |                     |                 |       |          | ×                                           |
|   | ZAHLUNGSINFO                                      | DRMATIONEN                                                   |                               |                     |                 |       |          | ¥                                           |
|   | Bitte wählen Sie<br>Kostenlose K<br>Kommentare zu | e die bevorzugte Zahlur<br>Kasse<br>u Ihrer Bestellung hinzu | ngsmethode für die:<br>ufügen | se Bestellung.      |                 |       |          |                                             |
| 1 |                                                   | Bestäti<br>das Hä                                            | ige die A0<br>akchen se       | GB, indem D<br>etzt | u               |       |          | 2.                                          |
|   | 🗌 Ich habe die                                    | e AGB gelesen und bin                                        | damit einverstand             | en                  |                 |       |          | ZURÜCK FORTSETZEN                           |
|   | BESTELLUNG BE                                     | ESTÄTIGEN                                                    |                               |                     |                 |       |          |                                             |

| Sprache - C Währung -           |                           |                                |                 | Mein Konto               |
|---------------------------------|---------------------------|--------------------------------|-----------------|--------------------------|
| flaimway                        | Artikel hier suchen       | 0                              | 2. ♡            | Mein Warenk<br>0 Artikel |
| := Nach Kategorien<br>Einkaufen | Zuhause Seitenverzeichnis | Kontaktiere Uns Marke Specials | 🤇 Rufen Sie Uns | s An: (+43) 4242 30      |
| leues Mitglied Registrieren     |                           |                                | <b>御</b> » Ni   | auas Mitglied registrie  |
|                                 |                           | ACHTUNG! Nur                   | 1x auf          |                          |
| PAKET - UND SPONSORINFORMATIONE | N                         | "Bestellung Bestätige          | en" klicken.    | 2                        |
|                                 |                           | Entweder ein neues             | Fenster mit     |                          |
| SCHRITT 3: KONTAKTINFORMATIONEN |                           | Herzlichen Glückwur            | nsch geht       |                          |
| 7 AHI UNGSINFORMATIONEN         |                           | auf, oder es passiert          | nichts. Das     | /3                       |
|                                 |                           | gleiche Fenster ist zu         | u sehen.        |                          |
| BESTELLUNG BESTÄTIGEN           |                           | Unverändert. Die Re            | gistrierung     |                          |
|                                 |                           | hat trotzdem geklapt           | ot!             | 1.                       |
| Produktname                     | Modell                    | Menge                          | Stückpreis      | Gesamt                   |
| Gratis-Paket                    | Free-Pack                 | ī                              | 0.00€           | 0.00€                    |
|                                 |                           |                                | Zwischensumme:  | 20.00€                   |
|                                 |                           |                                |                 |                          |

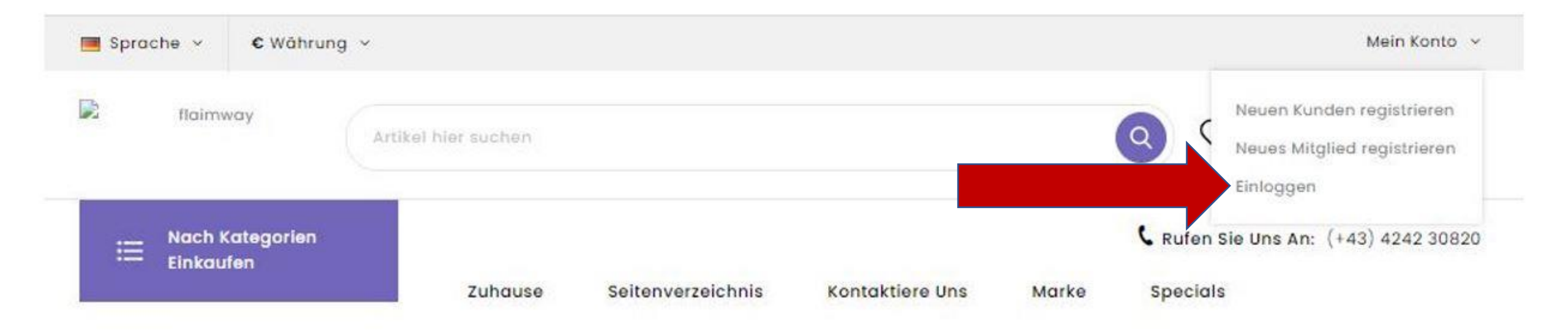

| Sprache - C Währung -        |                                           | Mein Konto 🗸                                                          |
|------------------------------|-------------------------------------------|-----------------------------------------------------------------------|
| Raimway Ar                   | tikel hier suchen                         | Neuen Kunden registrieren<br>Neues Mitglied registrieren<br>Einloggen |
| Nach Kategorien<br>Einkaufen | Zuhause Seitenverzeichnis Kontaktiere Uns | C Rufen Sie Uns An: (+43) 4242 30820<br>Marke Specials                |
| Konto                        | 😤 » Konto » Anmeldung                     |                                                                       |
| Einloggen                    | NEUKUNDE<br>Neuen Kunden registrieren     | RÜCKKEHRENDER KUNDE                                                   |
| Neues Mitglied registrieren  | FORTSETZEN                                | E-Mail-Adresse / Benutzername<br>E-Mail-Adresse / Benutzername        |
|                              | NEUES MITGLIED                            | Passwort                                                              |
|                              | Neues Mitglied registrieren FORTSETZEN    | EINLOGGEN                                                             |

| flaimway                       | Artikel hier suchen                                      | Mein Konto [sanciafecher@feblissa.de<br>Gehe zum Backoffice             |
|--------------------------------|----------------------------------------------------------|-------------------------------------------------------------------------|
| I Nach Kategorien<br>Einkaufen | Zuhause Seitenverzeichnis Kontaktiere Uns Marke Specials | Neues Mitglied registrieren<br>Bestellverlauf<br>Downloads<br>Ausloggen |
| Konto                          | Mein Konto                                               | <b>#</b> > K(                                                           |
| Mein Konto<br>Wunschzettel     | Ändern Sie Ihre Wunschliste<br>Meine Bestellungen        |                                                                         |
| Bestellverlauf                 | Zeigen Sie Ihre Bestellhistorie an<br>Downloads          |                                                                         |

# Backoffice

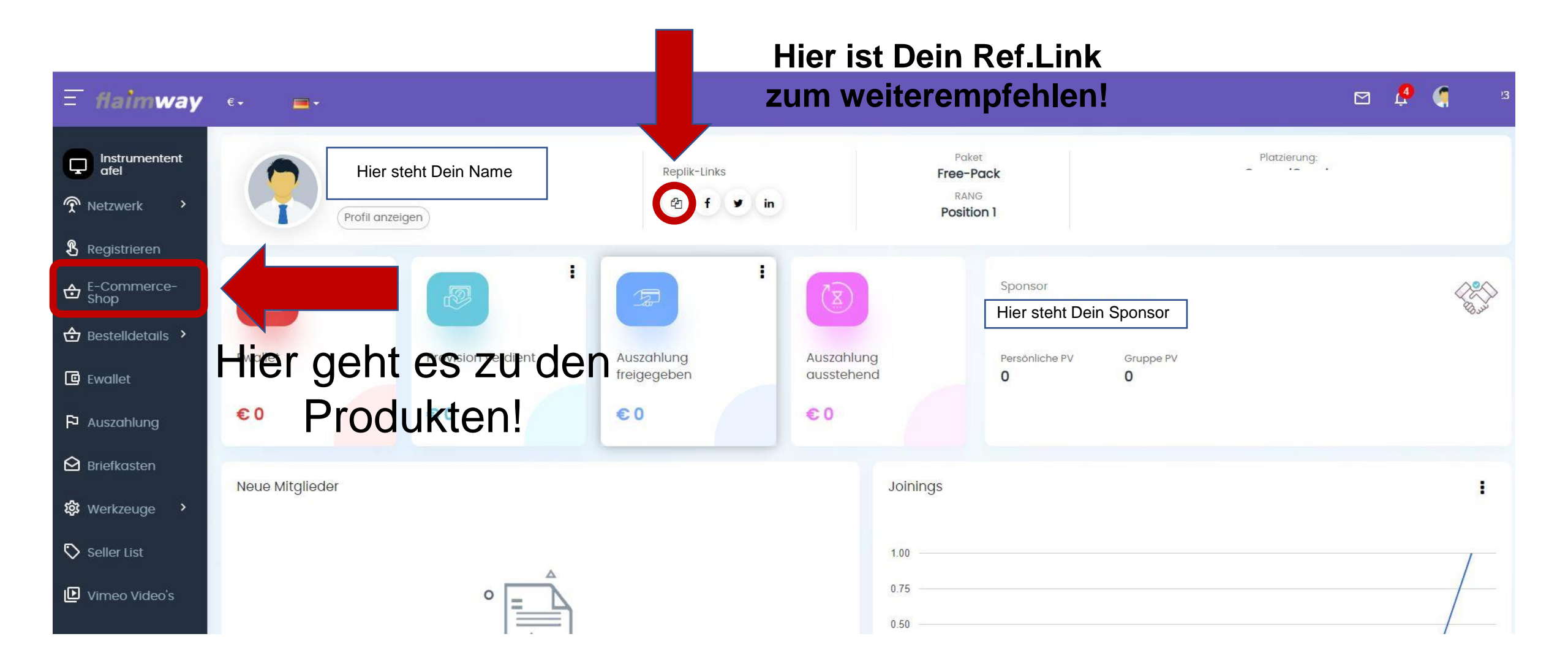

#### 1. Wähle Dein Produkt Deiner Wahl!

#### Top Kategorien

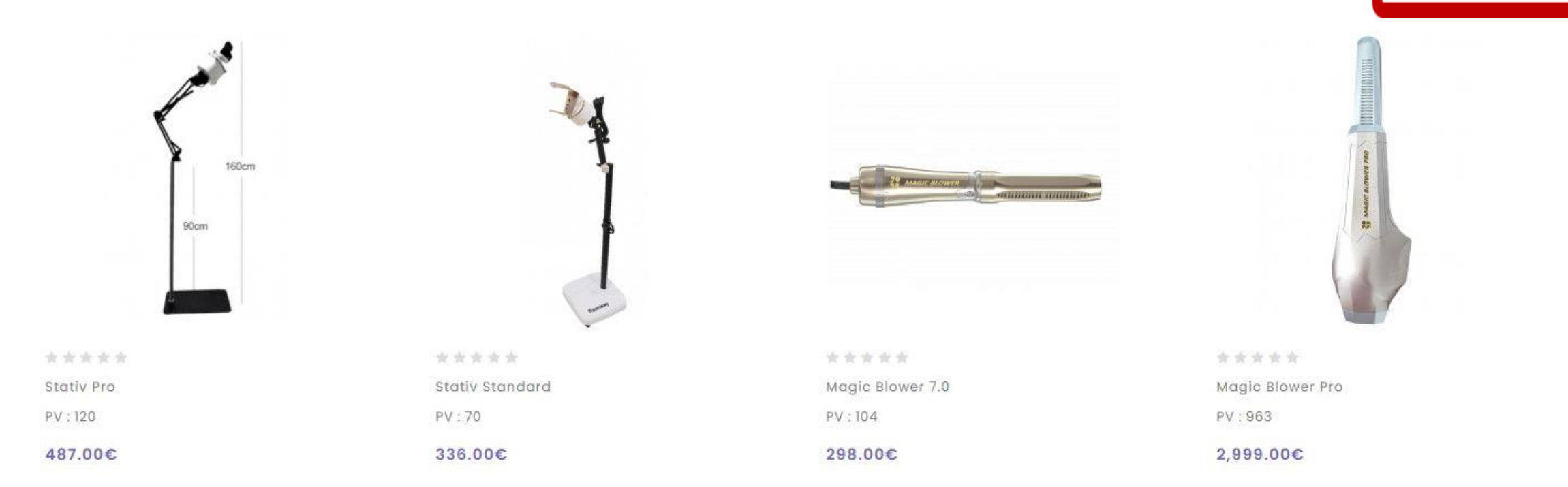

Hier kannst Du Dir

alle Produkte

anschauen, indem

Du auf den Pfeil

nach re./li. Klickst!

 $(\boldsymbol{\mathbf{x}})(\boldsymbol{\mathbf{y}})$ 

Тор

## Hier in diesem Beispiel habe ich den Magic Blower 7.0 gewählt!

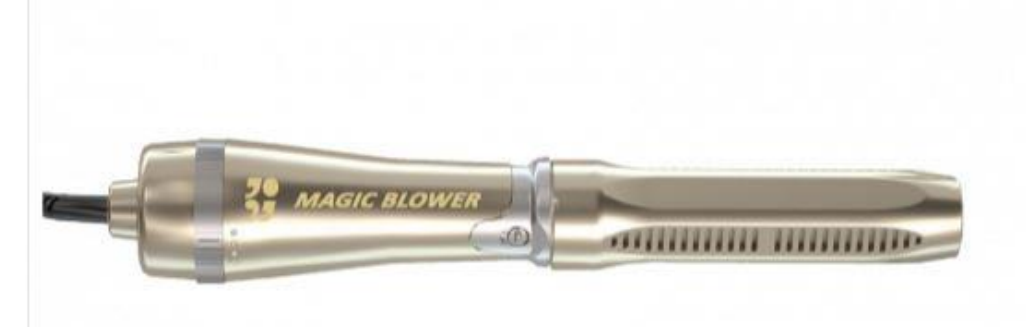

## Magic Blower 7.0

😏 Tweet 📑 Share

★★★★★ 0 Bewertungen
✓ Eine Rezension schreiben

Marke:
flaimway

Produktcode:
Magic Blower 7.0

Verfügbarkeit:
Auf Lager

PV
104

298.00€ Inkl. Steuer: 295

Menge

1

IN DEN WARENKORB LEGEN
– OR – Zur Wunschliste hinzufügen
Vergleichen Sie dieses Produkt

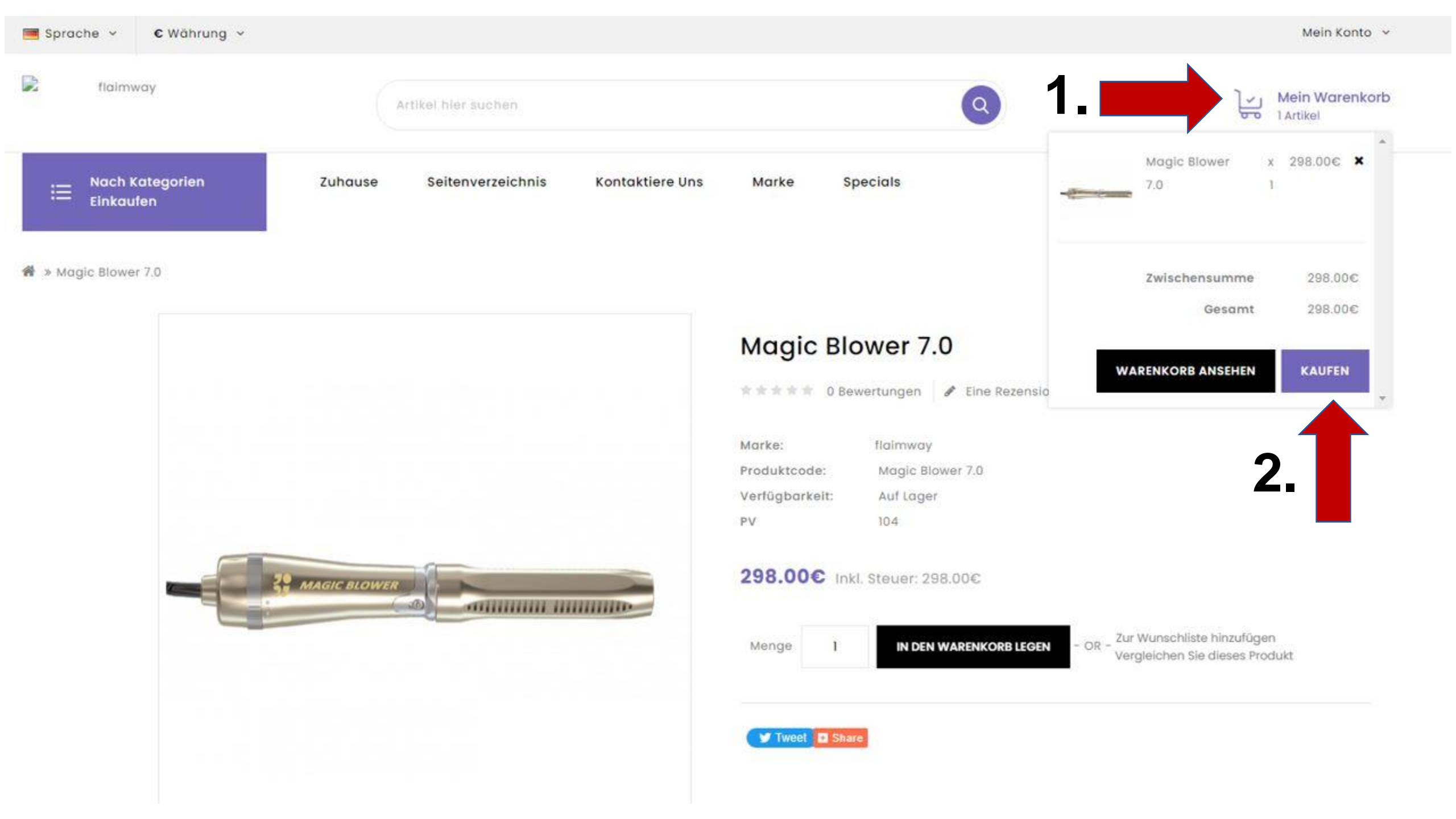

| Schritt 2: Rechnungsdetails                              | Wähle Deine Rechnungsadresse! |    | -          |
|----------------------------------------------------------|-------------------------------|----|------------|
| lch möchte eine existierende Adresse verwenden           | 4                             |    |            |
| Sancia Irina Fecher, Jaibing 10, Dorfen, Bayern, Germany |                               |    | ~          |
| O Ich möchte eine neue Adresse verwenden                 |                               | 2. | FORTSETZEN |
| Schritt 3: Lieferdetails                                 |                               |    |            |
| Schritt 4: Versandart                                    |                               |    |            |
| Schritt 5: Zahlungsmethode                               |                               |    |            |
| Schritt 6: Bestellung Bestätigen                         |                               |    |            |

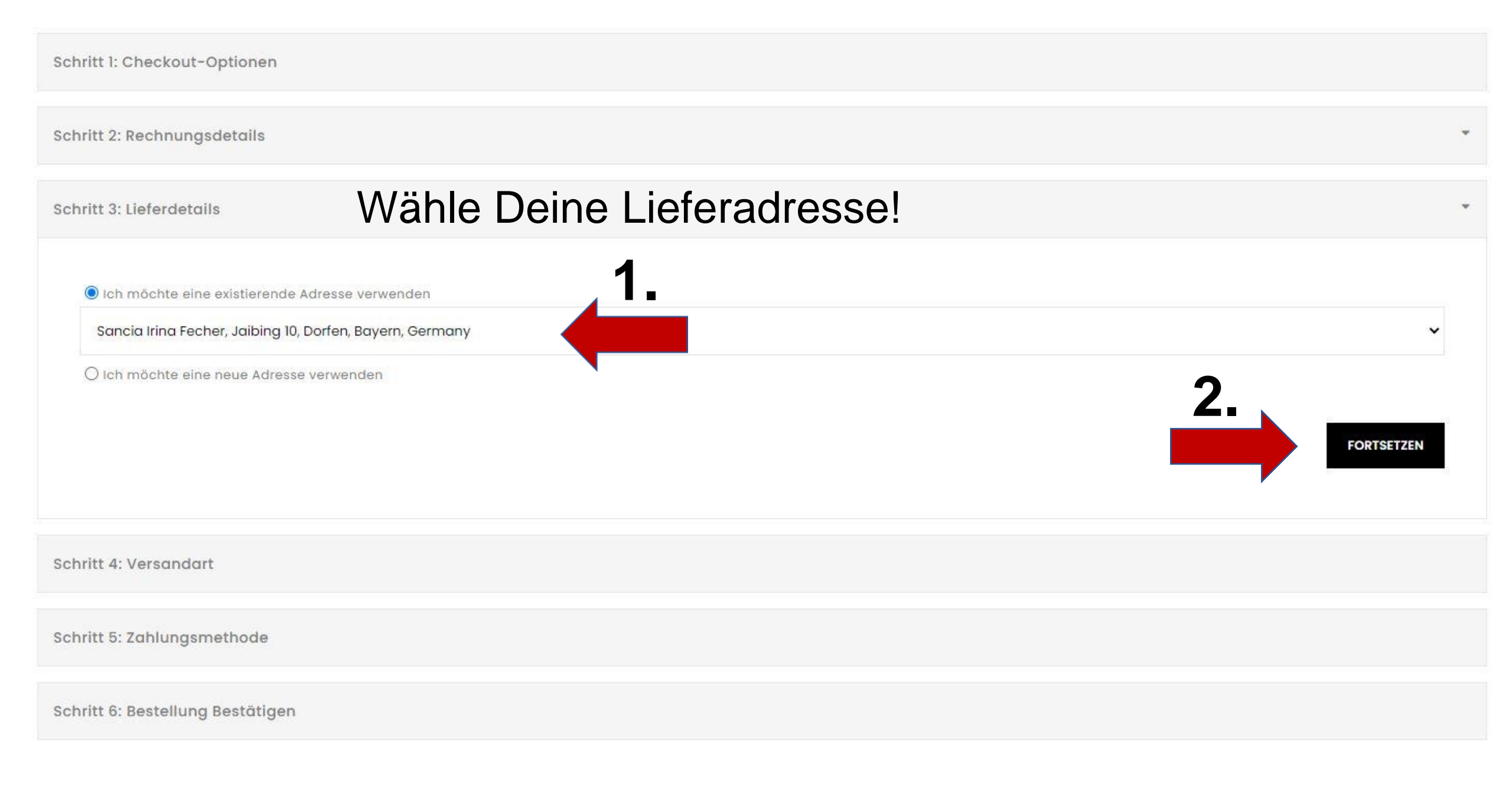

Schritt 1: Checkout-Optionen

Schritt 2: Rechnungsdetails

Schritt 3: Lieferdetails

Schritt 4: Versandart

Bitte wählen Sie die bevorzugte Versandart für diese Bestellung.

Flatrate

Pauschale Versandkosten - 48.00€

Pro Stück

1.

O Versandkosten pro Artikel - 24.00€

Kommentare zu Ihrer Bestellung hinzufügen

Wähle Deine Versandkosten!

Magic Blower, Magic Shield, Magic Shield Home, Magic Shield Pro kosten 24 Euro

Magic Blower Pro, Stativ Standard, Stativ Pro kosten 48

2.|

FORTSETZEN

| Schritt 4: Versandart                                                                                                    |                                                                              | v          |
|----------------------------------------------------------------------------------------------------|------------------------------------------------------------------------------|------------|
| Schritt 5: Zahlungsmethode                                                                                                    |                                                                              | *          |
| Bitte wählen Sie die bevorzugte Zehlungsmethode für diese Bestellun<br>Banküberweisung<br>Bitgo<br>BiockChain<br>E-PIN<br>E-Wallet<br>PayPal Express Checkout<br>Kommentare zu Ihrer Bestellung hinzufügen | Im Shop geht z.Z. nur<br>Banküberweisung! Bitte nichts anderes<br>auswählen! |            |
| 2.                                                                                                    |                                                                              | 3.         |
| Ich habe die AGB gelesen und bin damit einverstanden                                                                                                    |                                                                              | FORTSETZEN |
| Schritt 6: Bestellung Bestätigen                                                                                                    |                                                                              |            |

| Schritt 6: Bestellung Bestätigen |                  |       |                           |         |
|----------------------------------|------------------|-------|---------------------------|---------|
|                                  |                  |       |                           |         |
| Produktname                      | Modell           | Menge | Stückpreis                | Gesamt  |
| Magic Blower 7.0                 | Magic Blower 7.0 | 1     | 298.00€                   | 298.00€ |
|                                  |                  |       | Zwischensumme             | 298.00€ |
|                                  |                  |       | Versandkosten pro Artikel | 20.00€  |
|                                  |                  |       | VAT (20%)                 | 4.00€   |
|                                  |                  |       | Gesamt                    | 322.00€ |

#### Anweisungen Zur Überweisung

Bitte überweisen Sie den Gesamtbetrag auf das folgende Bankkonto.

Account details

Account holder: GG Art GmbH

Country: Austria Postal code: 9500 City: Villach, Street: Ossiacher Zeile 39 UID Nr.: ATU77903119

Bank Details: IBAN: AT52 3939 0000 0052 4603 BIC: RZKTAT2K390 Bank: Raiffeisenbank Region Wörthersee eG Bankadresse: Karawankenplatz 2, 9220 Velden

Nach Zahlungseingang senden Sie bitte die Zahlungsbestätigung an office@flaimway.com

Ihre Bestellung wird erst versendet, wenn wir die Zahlung erhalten haben.

Bitte mache Dir von diesen Daten einen Screenshot oder notiere sie. Es gibt erst nachdem das Geld auf dem Konto von flaimway eingegangen ist eine Bestätigung in Deinem Backoffice.

> Vergesse nicht die Bestellung zu bestätigen!

> > BESTELLUNG BESTÄTIGEN